# ขั้นตอนการพิมพ์ใบชำระค่าสมัคร/ค่ายืนยันสิทธิ์

1.เข้าสู่ระบบเพื่อพิมพ์ใบชำระเงิน ได้ที่ <u>https://goo.gl/LQFNCg</u>

| มหาวิทยาลัยเทคโนโ<br>King Mongkut's Universi | ⊶<br>เลยีพระจอมเกล้าธนบุรี<br>ty of Technology Thonburi |
|----------------------------------------------|---------------------------------------------------------|
| เลขบัตรประชาชน/Passport N                    | umber                                                   |
| รหัสผ่าน/Password                            | u/Sim In                                                |
| สร้างบัญขียู่ใช้<br>Create a new account     | ลีมรหัสผ่าน<br>Forgotten password?                      |
| © King Mongkut's Univers<br>All right        | sity of Technology Thonburi<br>reserved.                |
|                                              | -                                                       |

# 2.กดเลือกโครงการที่ต้องการพิมพ์ใบชำระเงิน

| K₩        | สำนักงานคัดเลือกและสรรทานักศึกษา<br>ภงพระเอเร พอ การการการการการการการการการการการการการก                                                                                                    |                           |                                                                                                    |                        | 🛤 English | ⊗ |  |
|-----------|----------------------------------------------------------------------------------------------------|---------------------------|----------------------------------------------------------------------------------------------------|------------------------|-----------|---|--|
|           | Admission Room                                                                                                    |                           |                                                                                                    |                        |           |   |  |
| ۲         |                                                                                                    | ติดตามผลการสมัครเข้าศึกษา |                                                                                                    |                        |           |   |  |
| $\otimes$ |                                                                                                    | ชื่อ-า                    | นามสกุล :                                                                                                 | หมายเลขบัตรประชาชน :   |           |   |  |
|           | เลขที่หนังสือเดินทาง :                                                                                                    |                           |                                                                                                    |                        | •         |   |  |
|           |                                                                                                    |                           |                                                                                                    |                        |           |   |  |
|           | เลขที่ใบสมัคร                                                                                                    |                           |                                                                                                    |                        |           |   |  |
|           | รอบ"<br>611200504251 ริสวร<br>รอก"                                                                                                    |                           | รอบที่ 1/1 โครงการคัดเลือกตรง ประเภ<br>วิศวกรรมเคมี - วศ.บ. 4 ปี<br>รอการประกาศผลผู้มีสิทธิ์ชำระเงินค่าสะ | าทเรียนดี 2561<br>มัคร |           |   |  |
|           | หมายเหดุ : รายละเอียดการสมัครและสมัครเข้าศึกษาอยู่ที่เมนูด้านข้าย                                                                                                    |                           |                                                                                                    |                        |           |   |  |
|           | ดิดด่อสอบถามข้อมูลเพิ่มเติมได้ที่                                                                                                    |                           |                                                                                                    |                        |           |   |  |
|           | สำนักงานคัดเลือกและสรรหานักศึกษา (Admissions and Recruitment Office)<br>126 ถนนประชาอุทิศ แขวงบางมด เขดทุ่งครุ กรุงเทพมหานคร 10140<br>โทรศัพท์ : 02-470-8333 โทรสาร : 02-470-8367<br>หรืออีเมล์ : admission@kmutt.ac.th |                           |                                                                                                    |                        |           |   |  |
|           |                                                                                                    |                           |                                                                                                    |                        |           |   |  |
|           |                                                                                                    |                           |                                                                                                    |                        |           |   |  |

3.เมื่อเลื่อนหน้าจอลงจะมีคำว่า "พิมพ์ใบสมัคร/พิมพ์ใบชำระค่า...... "
ดาวน์โหลด/พิมพ์ใบชำระเงิน และนำเงินไปชำระตามกำหนดของมหาวิทยาลัยฯ

| КЩ        | สำนักงานคัดเลือกและย<br>งวงแระเวพร งงอ กะอาณาพลง | <mark>ISSMานักศึกษา</mark><br>FORMOR                                                                                                    |                           |                                          | 🕮 Englist | $\otimes$ |  |  |
|-----------|--------------------------------------------------|----------------------------------------------------------------------------------------------------|---------------------------|------------------------------------------|-----------|-----------|--|--|
|           | 3.ประกา                                          | ารายชื่อ <u>มีสิทธิ์ข่</u>                                                                                                    | <u>ำระค่ายืนยันสิทธิ์</u> |                                          |           |           |  |  |
| ۲         | และ/หรือ<br>ที่เว็บ                              | และ/หรือ ประกาศอื่น <u>ๆเพิ่มเติม</u> ของมหาวิทยาลัยฯ<br>ที่เว็รเปไซเต <del>โhttp://admission.kmutt.ac.th</del> เท่านั้น !!                                                       |                           |                                          |           |           |  |  |
| $\otimes$ |                                                  |                                                                                                    |                           |                                          |           |           |  |  |
|           | สถานะก                                           | ารสมัคร                                                                                                    |                           |                                          |           |           |  |  |
|           |                                                  |                                                                                                    |                           | พิมพ์ใบสมัคร/ใบชำระค่า                   |           |           |  |  |
|           |                                                  |                                                                                                    | ขั้นตอนปีจจุบัน :         | รอการประกาศผลผู้มีสิทธิ์ขำระเงินค่าสมัคร |           |           |  |  |
|           |                                                  |                                                                                                    | ผล :                      | กรอกข้อมูลใบสมัครเรียบร้อยแล้ว           |           |           |  |  |
|           |                                                  |                                                                                                    | ขั้นดอนต่อไป :            | ตรวจสอบผลผู้มีสิทธิ์ช่าระดำสมัคร         |           |           |  |  |
|           |                                                  |                                                                                                    |                           | ย้อนกลับ ยกเลิกการสมัคร                  |           |           |  |  |
|           |                                                  |                                                                                                    |                           | ดิดต่อสอบถามข้อมูลเพิ่มเดิมได้ที่        |           |           |  |  |
|           |                                                  | สำนักงานคัดเลือกและสรรหานักศึกษา (Admissions and Recruitment Office)<br>126 ถนบประชาอุทิศ แขวงบางมด เขตทุ่งครุ กรุงเทพมหานคร 10140<br>โทรศัพท์ : 02-470-8333 โทรสาร : 02-470-8367 |                           |                                          |           |           |  |  |

# 4.ช่องทางการชำระเงิน ดังนี้ <u>https://goo.gl/oW6nGN</u>

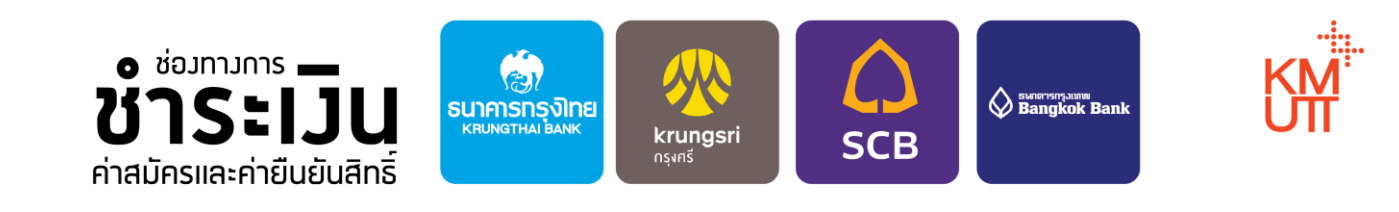

|                      | บริการชำระเวินได้ว่าย ด้วย 3 ช่อมทาม                                                                                                    |                                                                                                    |   |  |  |  |  |
|----------------------|----------------------------------------------------------------------------------------------------|----------------------------------------------------------------------------------------------------|---|--|--|--|--|
| ช่องทางที่           | <b>ผ่านเคาน์เตอร์</b><br>ธนาคาร                                                                                                    | พิมพ์ใบชำระเวินค่าสมัคร / ค่ายืนยันสิทธิ์<br>ใด้ที่ Admission Room ) https://goo.gl/mvFE2H<br>เพื่อเลือกชำระเวินทั้ว 3 ช่อมทาว                                                                                                    |   |  |  |  |  |
|                      | ม่าใบชำระเวินค่าสมัคร / ค่ายืนยันสิทธิ์<br>ยื่นชำระที่เคาน์เตอร์ธนาคาร<br>ในวัน–เวลาทำการขอวธนาคาร                                                                                                    |                                                                                                    |   |  |  |  |  |
| <sup>io,1n,1,f</sup> | <b>ออนใลน์</b><br>(Internet Banking)                                                                                                    | Operation     Operation     Operation <t< th=""><th>4</th></t<> | 4 |  |  |  |  |
|                      | Australidation of autoincoding for device part of the second of the second of the seco | Implicit and and and and and and and and and and                                                                                                    |   |  |  |  |  |
|                      |                                                                                                    | 40 in heading and                                                                                                    |   |  |  |  |  |

## 5.สามารถดูรายละเอียดใบสมัคร และพิมพ์ใบสมัคร/ใบชำระค่าสมัคร/ใบชำระค่ายืนยันสิทธิ์ได้ที่ <mark>ติดตามสถานะการสมัคร</mark>

## หมายเหตุ: หากพบปัญหาในการสมัคร สามารถติดต่อเจ้าหน้าที่โดยตรงได้ที่

Facebook: @KMUTT2ADMISSION

### โทร. 02-470-8333

#### E-Mail : admission@kmutt.ac.th

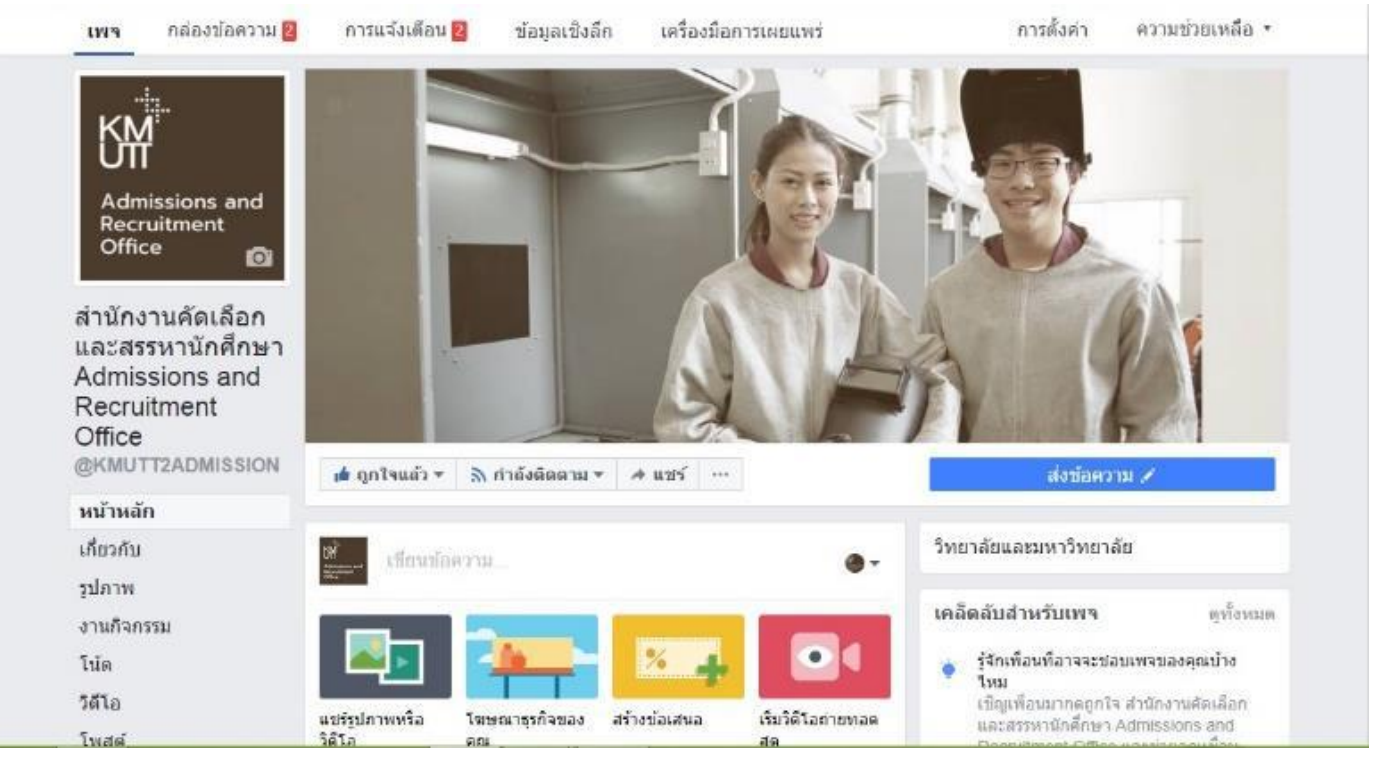